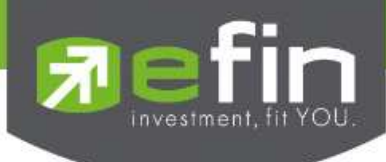

# การตั้งค่า Exclude โปรแกรม Antivirus ต่างๆ

### 1. AVAST

#### 1.1 AVAST Internet Security [Advanced] (Free 30-day trial)

1.1.1 กรณีที่ใช้งาน efinStockPickUp ผ่านปุ่ม Start ของหน้าเว็บไซต์ <u>www.efinancethai.com</u>

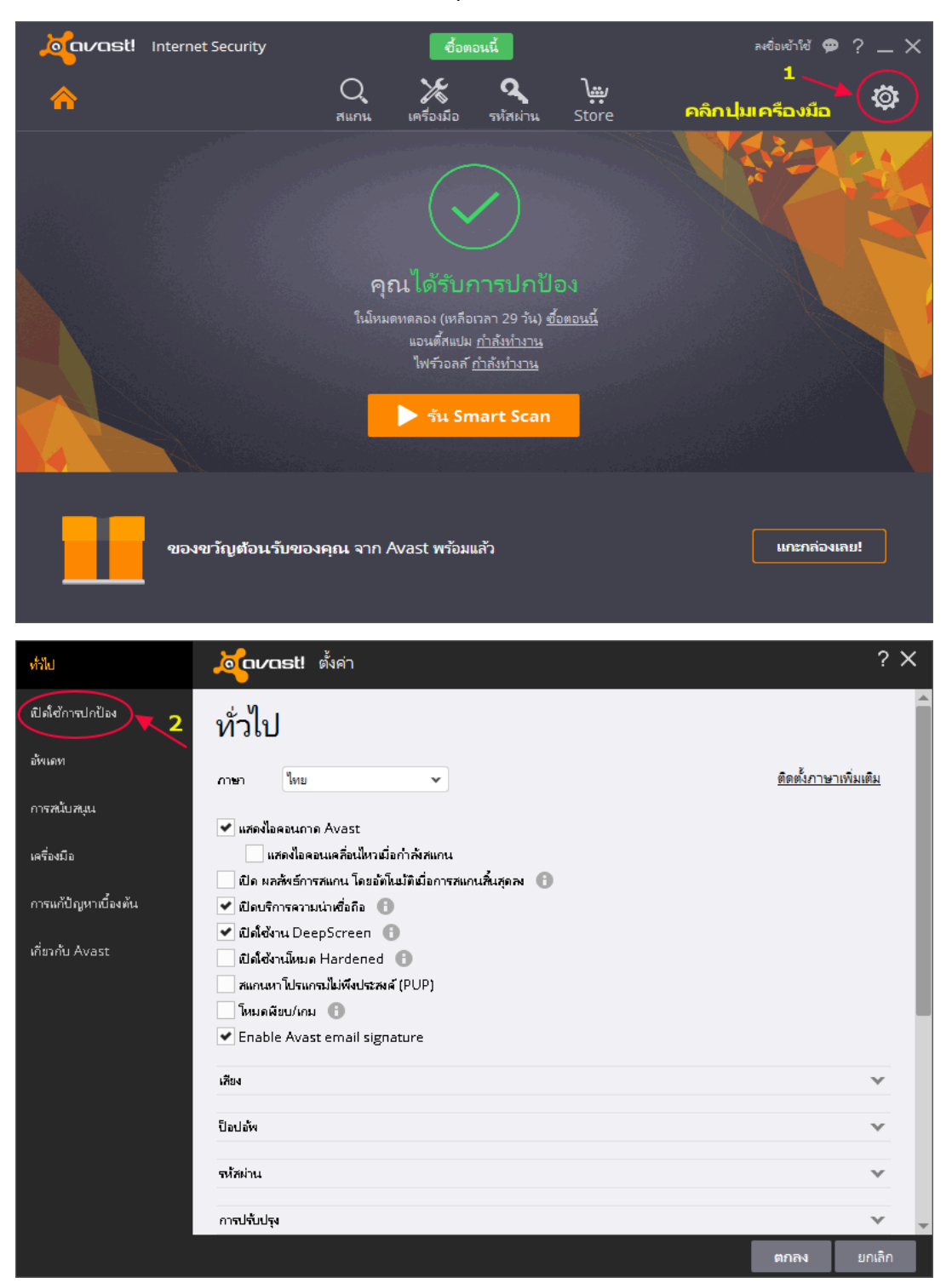

# 

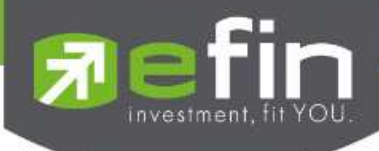

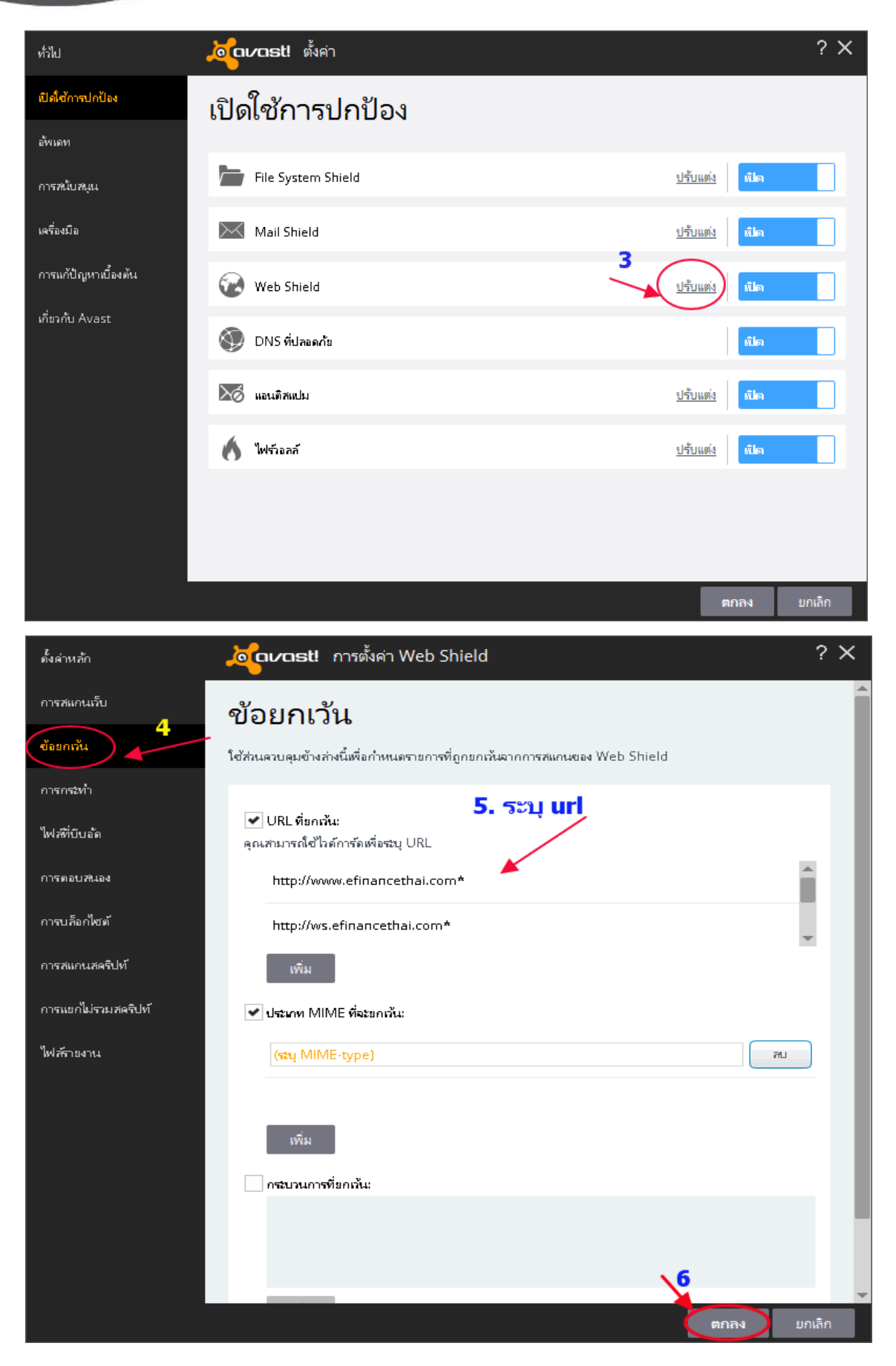

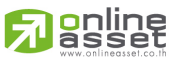

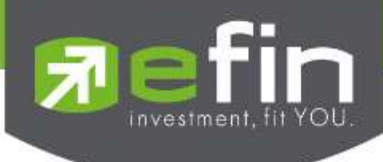

## 1.1.2 กรณีที่ใช้งาน efinStockPickUp แบบ EXE

| ทั่วไป               | <mark>ຼ່ວງດາ/ດຣt!</mark> ตั้งค่า |                      | ? X    |
|----------------------|----------------------------------|----------------------|--------|
| เปิด์ชัการปกป้อง     | เปิดใช้การปกป้อง                 |                      |        |
| อ้พเดท               | 2                                | $\frown$             |        |
| การหนับหมุน          | File System Shield               | <u>ปรับแต่ง</u> ณีต  |        |
| เครื่องมือ           | Mail Shield                      | ปรับแต่ง ณิต         |        |
| การแก้ปัญหาเบื้องต้น | 🐼 Web Shield                     | ปรับแต่ง เปิด        |        |
| เกี่ยวกับ Avast      | 🕥 DNS ที่ปลอดกัย                 | ณ์ได                 |        |
|                      | 🔀 แอนติสแปม                      | <u>ปรับแต่ง</u> เปิด |        |
|                      | 🔥 ไฟร์วอกกั                      | ปรับแต่ง เปิด        |        |
|                      |                                  |                      |        |
|                      |                                  |                      |        |
|                      |                                  | ตกลุง                | ยกเลิก |

| สแกนเมื่อทำงาน   | อุ <b>้อเวบตธt!</b> การตั้งค่า File System Shield                                                          | ? X               | Q 🗶 🔍 👾                                                            |        |
|------------------|----------------------------------------------------------------------------------------------------|-------------------|--------------------------------------------------------------------|--------|
| สแกนเมื่อเปิด    | ข้อยกเว้น                                                                                                  |                   | สแกน เครื่องมือ รหัสผ่าน Store                                     | 2 X    |
| สแกนเมื่อเขียน   | ที่นี่สุดแสามารถปรับเปลี่ยนต่ำแหน่งที่จะไม่ถูกสแกน คลิกตรงบรรทัดโดบรรทัดหนึ่งเพื่อปรับเปลี่ยน หรือ         | ดลิกที่ "ระบุพาธ" |                                                                    | • • •  |
| สแกนเมื่อแนบไฟล์ | เพื่อเพิ่มด้าแหน่งใหม่<br>คุณยังสามารถสนุได้เมื่อข้อขกเห็นถูกนำมาใช้งาน (R = อ่าน, W = เขียน, X = Execute) |                   | 3/2<br>☑ เลือกตำแหน่ง                                              | ×      |
| ข้อยกเล้น        |                                                                                                    |                   | B-□<br>B-□<br>Mozilla Maintenance Service                          | ^      |
| ขั้นสูง 3        | R W X wns                                                                                                  | *                 | B-□ MSBuild<br>B-□ MySQL                                           |        |
| การกระทำ         | ✔ ✔                                                                                                    |                   | B→□ w mysqicc<br>B→□ w MySQLDriverCS<br>B→□ Naver<br>B→□ N VetTime |        |
| ไฟส์ที่บันอัด    | <ul> <li>*.txt</li> </ul>                                                                                  | - 11              | B-C Notepad++<br>B-C NVIDIA Corporation                            |        |
| การตอบสนอง       | ✓ ✓                                                                                                    | - 11              | B→ D→ CLam<br>B→ D→ Online Asset<br>B→ D→ Online Asset Co., Ltd    |        |
| ไฟส์รายงาน       | ♥ ♥                                                                                                    | - 11              | efin Stock Pick Up<br>                                             |        |
|                  | ✓ ✓ ▲\Bootstat.dat                                                                                         |                   | E-Dine Asset Company Limited                                       | ~      |
|                  | *\firefox\profiles\*sessionstore*.js                                                                       | 5                 | พารที่เรือก: 6                                                     |        |
| \<br>\           | 4 • • • •                                                                                                  | พียกดู            | "C:\Program Files (x86)\Online Asset Co., Ltd\efin Stock Pick Up"  |        |
|                  | พื้ม                                                                                                    |                   | UT I I I I I I I I I I I I I I I I I I I                           | SUCAN  |
|                  |                                                                                                    |                   | ตกลง                                                               | ยกเลิก |
|                  | ตกล                                                                                                    | ง ยกเลิก          |                                                                    |        |

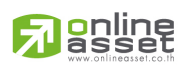

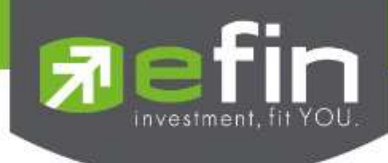

#### 1.2 AVAST Free Antivirus [Essential]

การตั้งค่า ข้อยกเว้น กรณีที่ใช้งาน efinStockPickUp ผ่านปุ่ม Start และกรณีที่ใช้งานแบบ EXE บน AVAST Free Antivirus ให้อ้างอิงขั้นตอนตามหัวข้อ 1.1 AVAST Internet Security เนื่องจากมีวิธีการ เหมือนกัน เพียงแต่หน้าตาโปรแกรมไม่เหมือนกัน และ Feature บน AVAST Free Antivirus มีน้อยกว่า ดัง รูปตัวอย่าง

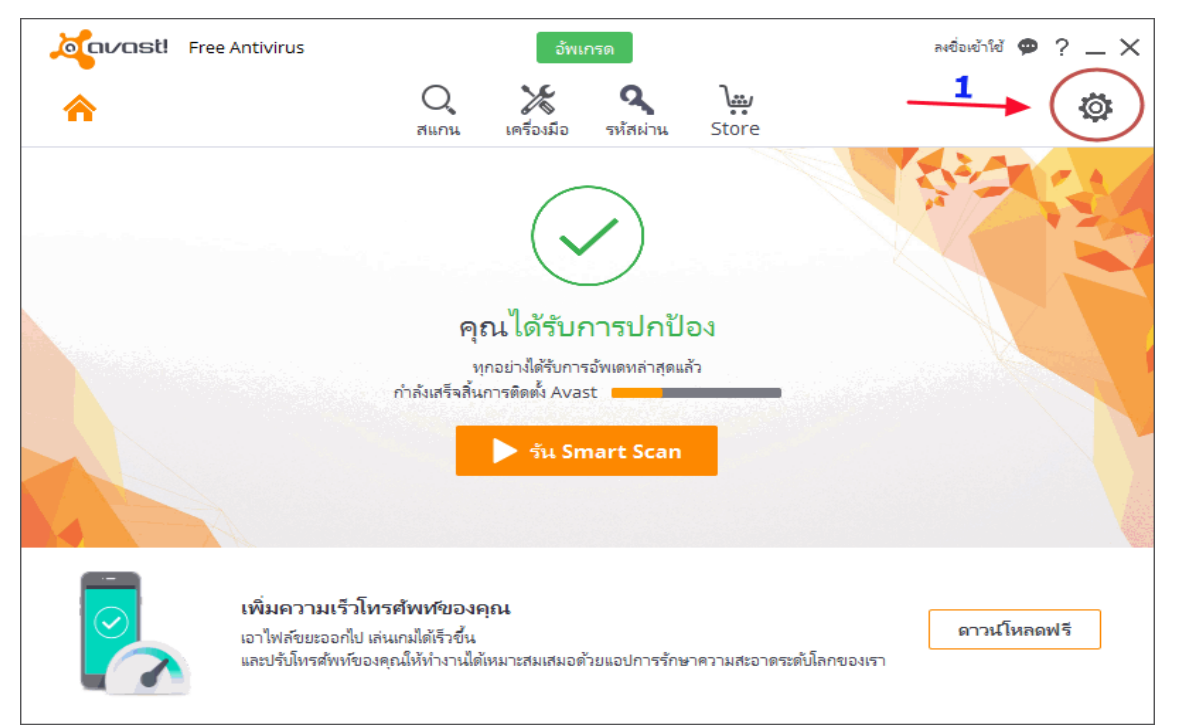

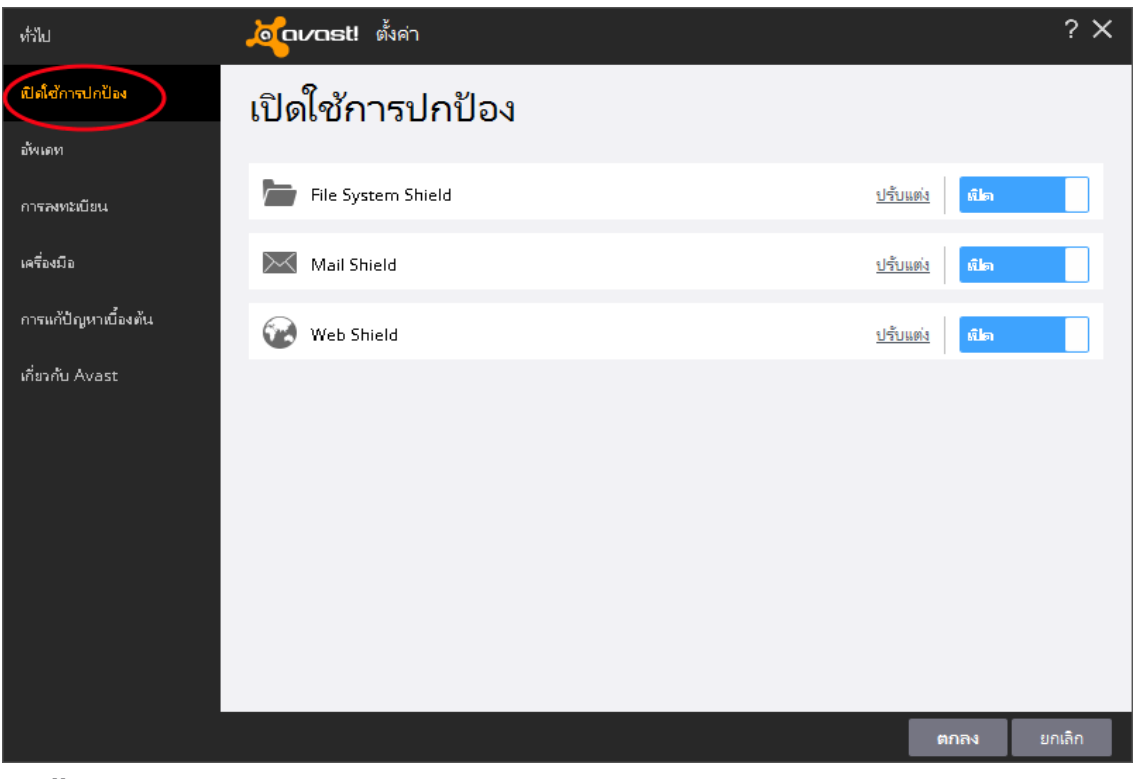

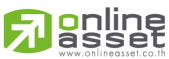

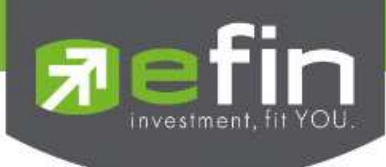

1.3 AVAST Premier [Full Advance] สามารถอ้างอิงขั้นตอนตาม AVAST Internet Security ได้

<u>หมายเหตุ :</u> ทั้งนี้สามารถศึกษาการใช้งาน Feature ต่างๆ ของ AVAST เพิ่มเติมได้ที่ <u>https://www.avast.com/th-th/download-</u> <u>documentation</u>

#### 2. ESET Smart Security

#### 2.1 ESET NOD32 Antivirus

- 1. เปิด ESET Smart Security or ESET NOD32 Antivirus
- 2. Click Change  $\rightarrow$  Yes  $i \cancel{20}$  switch to Advanced mode

| ESET Smart Security                |                                                                                                    |
|------------------------------------|----------------------------------------------------------------------------------------------------|
| ESET Smart Sec<br>Business Edition | urity 4                                                                                             |
| Protection status                  | Maximum protection                                                                                  |
| Update                             | ✓ Antivirus protection                                                                              |
| setup                              | Advanced mode provides all settings and tools<br>for advanced configuration of EGET Smart Security. |
| Pelp and support                   | For more information about Advanced mode, read <u>help</u> . Toggle <b>Advanced mode</b> ?  Yes No  |
|                                    | Do not ask again                                                                                    |
| 2                                  |                                                                                                    |
| Display: Standard mode Change      | eser                                                                                                |

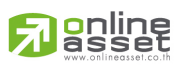

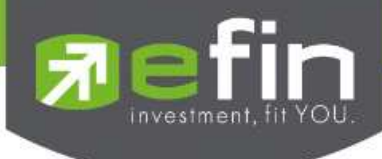

- 3. Click Setup  $\rightarrow$  Antivirus and antispyware
- 4. ในส่วนของ Web access protection click Configure

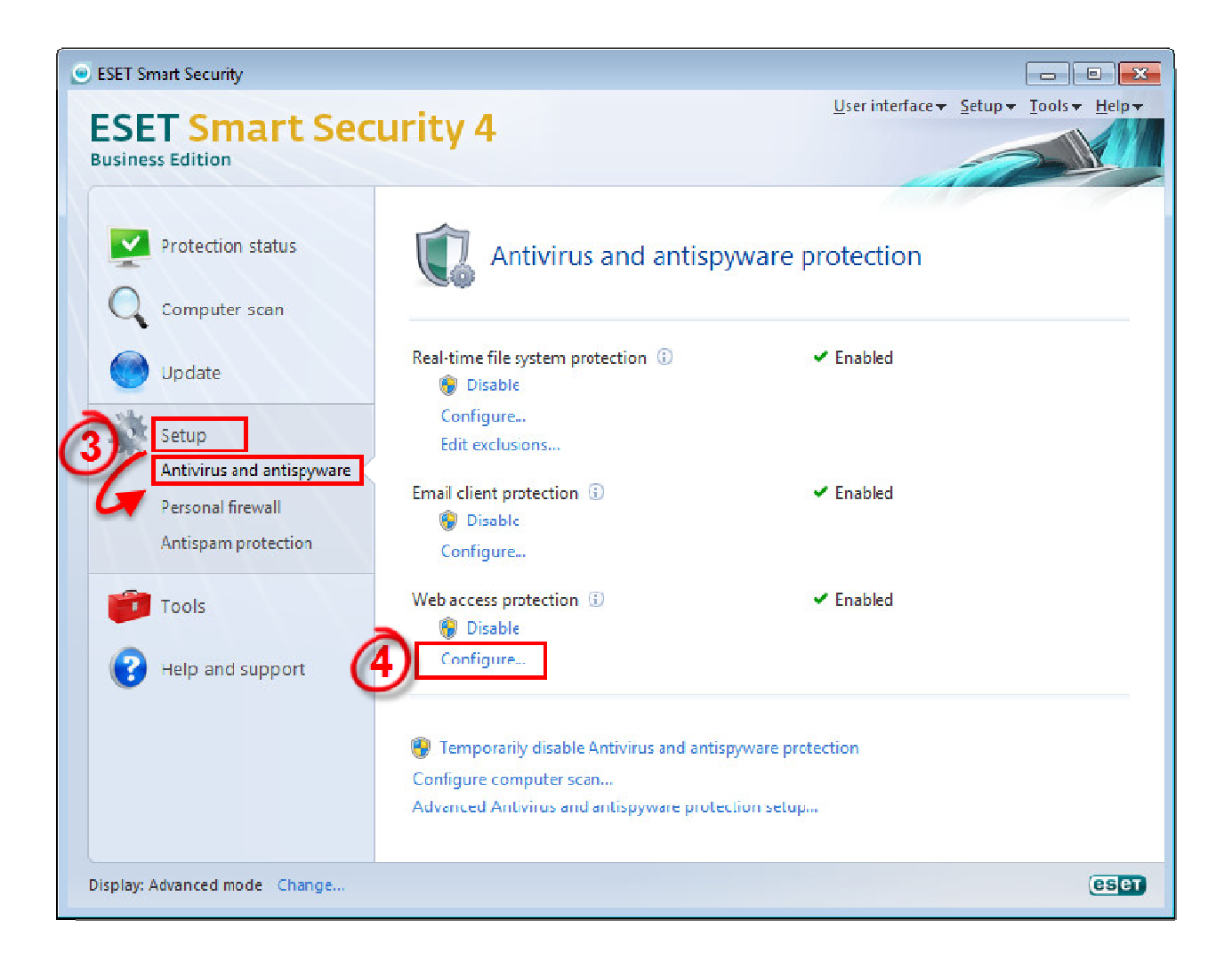

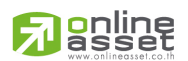

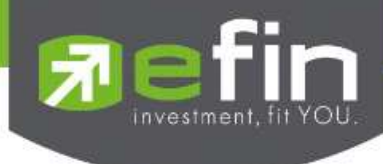

- 5. עטוט HTTP, HTTPS וומבכווכג Address management.
- เลือก Allow access only to HTTP addresses in the list of allowed addressesและเลือก Allow access only to HTTP addresses in the list of allowed addresses
- 7. Click Add, ใส่เว็บไซต์ที่ต้องการจะ ยกเว้น
- 8. Click OK เพื่อตกลงการตั้งค่า
- 9. อีกส่วนสำหรับ Excluded applications ให้เลือกที่ Protocol filtering >

| ESET Smart Security                                                                                                    | 8 2                                                                                                    |
|----------------------------------------------------------------------------------------------------|----------------------------------------------------------------------------------------------------|
| Setup                                                                                                    | æ                                                                                                    |
| Actions     Actions     Actions     Actions     Actions     Actions     Actions     Address protection     Address management     Address management     Active mode     On-demand computer scan     Exclusions     Protocol filtering     Personal frewall     Learning mode     Rules and zones     IDS and advanced options     Abdication modification detection     System integration     Connection view     Address books     Update     Tools     Log files     Quarantine | HTTP address management<br>Using HTTP address/mask lists you can specify which addresses will be blocked, allowed or<br>excluded from checking. Partcular lists are grouped by type.<br>List of blocked addresses/masks<br>Allow access only to HTTP addresses in the list of allowed addresses<br>Ust of blocked addresses/masks<br>Ust of blocked addresses/masks<br>Ust active Notify when applying address from the list<br>Enter a mask for HTTP address. The mask can contain arbitrary<br>characters and wildcards '* and '?. For instance, the mask "*x?" denotes any<br>address with X as te last character but one.<br>To exclude the whole domain, enter it in the form "*domain.com*".<br>*eset.com*<br>CK Cancel<br>Add Edit Remove Export |
|                                                                                                    | OK Cancel Default                                                                                                    |

## <u>หมายเหตุ :</u> ทั้งนี้สามารถศึกษาการใช้งาน Feature ต่างๆ ของ ESET Smart Security เพิ่มเติมได้ที่

https://eset.co.th/fileadmin/user\_upload/doc/for%20home/ess\_v4/th/ESET\_ESS\_4\_User\_Guide\_THA.pdf

https://eset.co.th/fileadmin/user\_upload/doc/for%20home/ess\_v6/th/eset\_ess\_6\_userguide\_tha.pdf

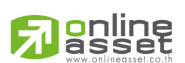

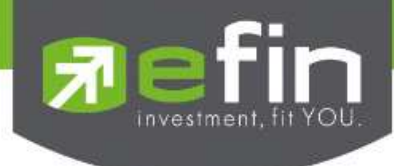

### 3. AVG Antivirus Security

#### 3.1 AVG Internet Security

- 1. เปิดโปรแกรม AVG Antivirus Security หาเมนู Option
- 2. เลือกเมนู Advance Setting

| AVG. Interne                    | t Security                                 |                                          | Like AVG Repor      | ts 2 Support Options                                        |  |
|---------------------------------|--------------------------------------------|------------------------------------------|---------------------|-------------------------------------------------------------|--|
| You are     Firewalls Firewalls | not fully protec                           | ted!                                     | ats from external n | Scan computer<br>Scan selected folder<br>Scan file          |  |
| Computer                        | Web Browsing                               | ldentity                                 | Q<br>E-mails        | Update<br>Update from directory<br>Virus Vault<br>History • |  |
| 0                               |                                            |                                          | -                   | Advanced settings                                           |  |
| Fix Performance                 |                                            |                                          |                     | Firewall settings                                           |  |
| 🞯 Scan now                      | Ξ                                          |                                          | O Update n          | Get support<br>Your AVG Web<br>About Viruses and Threats    |  |
|                                 |                                            |                                          |                     | Buy now<br>Activate<br>My Account                           |  |
| EXPIRATION NOTICE               | Important not                              | ice                                      |                     | About AVG                                                   |  |
| 27 days<br>Left                 | Your trial version v<br>Buy now to continu | vill expire in 27 day e your protection. | 5.                  | Buy now                                                     |  |

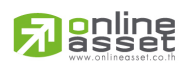

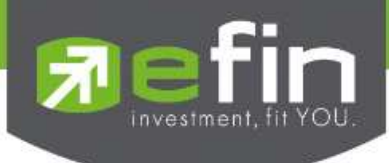

- 3. ค้นหาและเลือกเมนู Exceptions
- 4. เถือกเมนู Add exceptions

|   | AVG Internet Security                                                                                                    | Advanced Settings      |          |                   |    |
|---|----------------------------------------------------------------------------------------------------|------------------------|----------|-------------------|----|
|   | Appearance<br>Sounds<br>Temporarily disable AVG protection                                                                | Exceptions<br>• Object | Туре     | Used by component | Da |
|   | E-mail protection     Web Browsing protection     Identity Protection     Scans     Schedules     Update                  |                        |          |                   |    |
| 3 | Exceptions<br>Virus Vaul<br>AVG Self protection<br>Privacy Preferences<br>Ignore error status<br>Advisor - Known Networks |                        |          |                   |    |
|   |                                                                                                    | ×                      | m        |                   |    |
| 4 |                                                                                                    | Add exception Ed       | t Remove |                   |    |
|   |                                                                                                    |                        | ·        |                   |    |

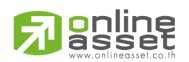

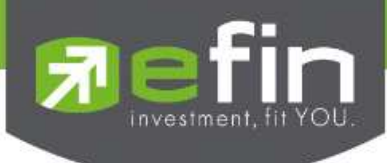

- 5. ที่เมนู Exception type เลือกเป็น Url
- 6. ใส่ URL \*.efinancethai.\* แล้วกดตกลง

|   | AVG Internet Security Advanced Settings                                                                                                    |               |
|---|----------------------------------------------------------------------------------------------------|---------------|
|   | Appear AVG Internet Security                                                                                                    |               |
| 5 | Tempor Exception type:                                                                                                    | Da            |
|   | E-mail.     Type URL on which you want create the exception:     Meb Br     Identity                                                                              | 3 6           |
|   | Scans     Use this exception for:     Use this exception for:     Update     Online Shield     Except     Virus V:     AVG Sel     Privacy     Ignore     Advisor |               |
|   | Ок [                                                                                                    | Cancel        |
|   | Orfautt OK C                                                                                                    | ancet Ø Apply |

### หมายเหตุ : ทั้งนี้สามารถศึกษาการใช้งาน Feature ต่างๆ ของ AVG เพิ่มเติมได้ที่

http://www.avg.com/us-en/downloads-documentation

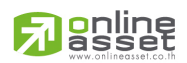

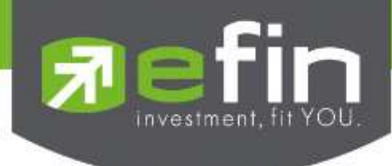

### 4. KASPERSKY Antivirus

1. เมื่อเปิดโปรแกรมขึ้นมาแล้ว ให้กดปุ่ม Settings

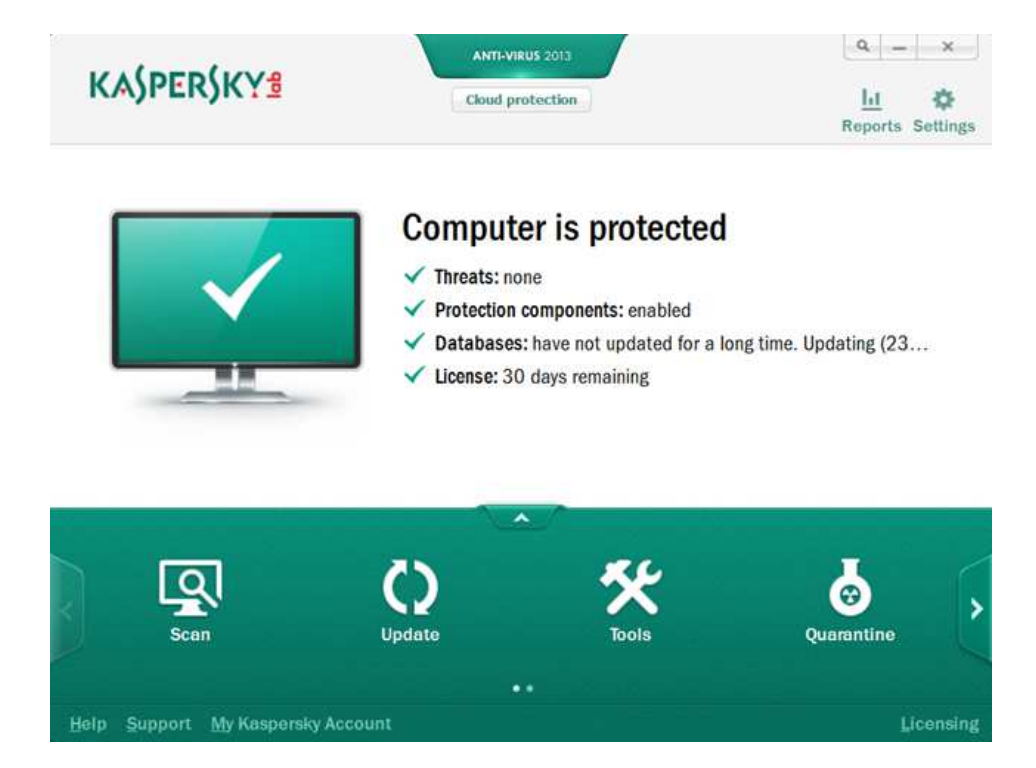

จากนั้นมาที่เมนู Object Detection settings and exclusion rules > Threats and Exclusions > Settings(ตัวถ่าง) ในเมนู Exclusions

| ivanced Settings                                                                                                    | You can choose the categories of objects that you want detected and add exclusion rules to resolve                                                                                                    |
|----------------------------------------------------------------------------------------------------|----------------------------------------------------------------------------------------------------|
| <ul> <li>Threats and Exclusions</li> <li>Self-Defense</li> <li>Battery Saving</li> <li>Compatibility</li> <li>Network</li> <li>Notifications</li> <li>Reports and Quarantine</li> <li>Feedback</li> <li>Gaming Profile</li> <li>Appearance</li> <li>Manage Settings</li> </ul> | compatibility issues.<br>Detection of the following types of objects is enabled:<br>- viruses, worms, Trojans and malicious tools;<br>- adware and autodialer tools;<br>- unknown packagers and multi-packed files;<br>Settings<br>- Exclusions<br>Rules: 0 (total 0)<br>Trusted applications: 1 (total 1)<br>Settings |

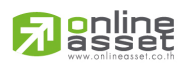

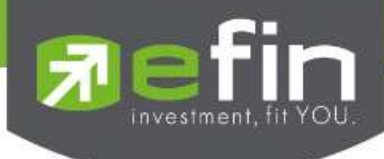

3. เมื่อกด Settings จะมี Pop-Up ขึ้นมาดังภาพ เลือกที่เมนู Exclusion rules จากนั้นกด Add

| dvanced Settings                                                                                                    | 🐔 Trusted zone 📃 🖂 🕺 Id exclusion rules to resolve                                                                                                    |
|----------------------------------------------------------------------------------------------------|----------------------------------------------------------------------------------------------------|
| <ul> <li>Threats and Exclusions</li> <li>Self-Defense</li> <li>Battery Saving</li> <li>Compatibility</li> <li>Network</li> <li>Notifications</li> <li>Reports and Quarantine</li> <li>Feedback</li> <li>Gaming Profile</li> <li>Appearance</li> <li>Manage Settings</li> </ul> | Exclusion rules       Trusted applications         Add       Image: Edit       Image: Delete         Object       Threat ty         Rule description (click the underlined elements to edit):       Image: Delete |
|                                                                                                    | Help OK Close                                                                                                    |

4. จากนั้นให้กด Select object แล้วกด Browse เพื่อเลือกไฟล์ที่ต้องการ Add Exclusion ได้เลย

| Advanced Settings                                                                                                    | K Truster                                                                                                    | d zone                                                                                          |    | □ ×    | Id exclusion rules to resolve |  |
|----------------------------------------------------------------------------------------------------|----------------------------------------------------------------------------------------------------|-------------------------------------------------------------------------------------------------|----|--------|-------------------------------|--|
| <ul> <li>Threats and Exclusions</li> <li>Self-Defense</li> <li>Battery Saving</li> <li>Compatibility</li> <li>Network</li> <li>Notifications</li> <li>Reports and Quarantine</li> <li>Feedback</li> <li>Gaming Profile</li> <li>Appearance</li> <li>Manage Settings</li> </ul> | Exclusion rule Properties: Comment: Rule description Object will not I Object: select o Protection com                                                                                                    | Trusted zone<br>on rule S: Display the object Threat type t t t t t t t t t t t t t t t t t t t |    | *      |                               |  |
|                                                                                                    | Help                                                                                                    |                                                                                                 | ок | Cancel |                               |  |
|                                                                                                    | and the second second s |                                                                                                 |    | 1 0050 |                               |  |

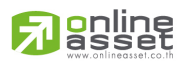

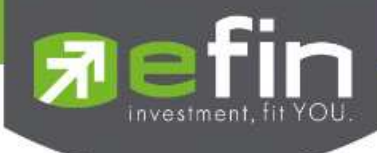

| dvanced Settings                                                          | 1                 | K Trusted zone           |                 |                       |        | Id exclusion rules to resolve |
|---------------------------------------------------------------------------|-------------------|--------------------------|-----------------|-----------------------|--------|-------------------------------|
| Threats and Exclusions<br>Self-Defense<br>Battery Saving<br>Compatibility | Prop              | erties: Object           | t<br>t type     |                       |        |                               |
| Network Notifications Reports and Quarantine Feedback                     | Ruli<br>Ot<br>Pri | Specify file name, folde | r name, or obje | ect name mask: Browse |        |                               |
| Gaming Profile<br>Appearance<br>Manage Settings                           |                   | Help                     | ОК              | Cancel                |        |                               |
|                                                                           | Help              |                          | 1               | ок                    | Cancel | 1                             |
|                                                                           |                   | Help                     |                 | UN III                | Liose  |                               |

## หมายเหตุ : ทั้งนี้สามารถศึกษาการใช้งาน Feature ต่างๆ ของ KASPERSKY เพิ่มเติมได้ที่

http://www.kaspersky.com/docs

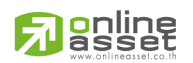

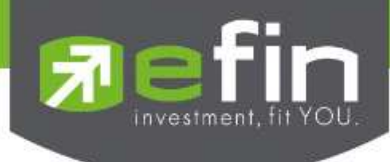

### 5. <u>Bitdefender Antivirus</u>

| litdefender Antivirus Plus 2013                       | 6                                         |                                   | MyBitdefender 👻 🔔              | ×   |
|-------------------------------------------------------|-------------------------------------------|-----------------------------------|--------------------------------|-----|
| You are currently prote<br>There are no issues to fix | cted                                      | Events                            | Settings Autopil               | ot  |
| ANTIVIRUS<br>Last scart: today                        | PRIVACY<br>Private information blocked: 0 | O<br>UPDATE<br>Last update: today | SAFEGO<br>Status Not activated |     |
| Ð                                                     | <b>f</b>                                  | o                                 | Ļ                              |     |
| Scan Now 👻<br>Autoscan                                | Configure 👻                               | Update Now<br>Auto Update         | Manage 👻                       |     |
|                                                       |                                           | ••                                |                                |     |
| litdefender                                           |                                           | 494 days left                     | Feedback Help & Supp           | ort |

- 1. เมื่อเปิดโปรแกรมขึ้นมา ให้ทำการคลิกที่เมนู Settings
- 2. เลือกเมนู Antivirus

| Bitdefender Antivirus Plus 2013 |           |                             | MyBitdefend | ler 👻 👝 🗡          | •   |
|---------------------------------|-----------|-----------------------------|-------------|--------------------|-----|
| Settings Overview               | Antivirus | o o<br>T<br>Privacy Control |             | <b>O</b><br>Jpdate |     |
|                                 |           |                             |             |                    |     |
| Bitdefender                     |           | 494 days left               | Feedback I  | lelp & Support     | (?) |

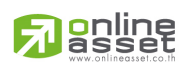

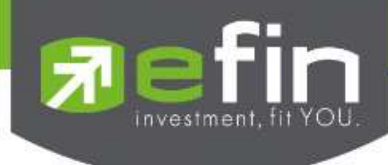

 เมื่อกด Antivirus จากนั้นให้เลือกมาที่เมนู Exclusions ก็จะปรากฏหน้าเหมือนภาพด้านบน (จะมีปุ่ม On,Off อยู่ขวามือ กดให้เป็น On เพื่อเปิดใช้งานฟังก์ชั่น) จากนั้นให้กลิกที่ Excluded files and folders

| Bitdefender Antivirus Plus 2013                                             |               | MyBitdefe | nder 🕶 🔔 🗙     |
|-----------------------------------------------------------------------------|---------------|-----------|----------------|
| Antivirus Settings Shield Vulnerability Exclusions                          | Quarantine    |           |                |
| Exclusions for files =<br>Excluded files and folders<br>Excluded extensions |               |           |                |
| Excluded processes Scan CD/DVD devices                                      |               |           | Autoscan 💌     |
| Scan USB devices =<br>Scan mapped network drives =                          |               |           | Autoscan       |
|                                                                             |               |           |                |
| Bitdefender                                                                 | 494 days left | Feedback  | Help & Support |

4. เมื่อกลิกที่ Excluded files and folders จะมี Pop-Up ขึ้นมา ให้ใส่ Add Exclusion ที่ต้องการ

| Elitdelander An | mus Plus 2013                                    |        | ģ         | MyBitdefender 🔫 | - * |
|-----------------|--------------------------------------------------|--------|-----------|-----------------|-----|
|                 | Bitdefender Exclusions                           | _      | _         | ×               | ]   |
| Shield          | List of files and folders excluded from scanning | Add    | Remoise   | Edit 🗍          |     |
| Exclusions fo   | Excluded files and folders                       |        | On-access | On-demand       |     |
| Consideration   |                                                  |        |           |                 |     |
| Escludied and   |                                                  |        |           |                 |     |
| Scan CD/DVI     |                                                  |        |           |                 | 1-1 |
| Scan USB de     |                                                  |        |           |                 | 1   |
| Scan mappe      |                                                  |        |           |                 | -   |
|                 |                                                  |        |           |                 |     |
|                 |                                                  | 1      |           |                 |     |
|                 | OK                                               | Cancel |           |                 |     |
| Bitdefender     |                                                  |        |           |                 |     |

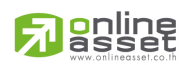

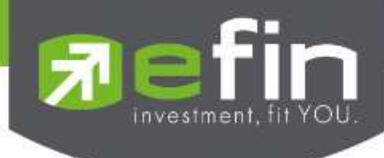

## หมายเหตุ : ทั้งนี้สามารถศึกษาการใช้งาน Feature ต่างๆ ของ Bitdefender เพิ่มเติมได้ที่

http://download.bitdefender.com/resources/media/materials/2016/userguides/en\_EN/Bitdefender-2016-InternetSecurity-Userguide-en\_EN-web.pdf

http://download.bitdefender.com/resources/media/materials/2016/userguides/en\_EN/Bitdefender-2016-TotalSecurity-Userguide-en\_EN-web.pdf

http://download.bitdefender.com/resources/media/materials/2016/userguides/en\_EN/Bitdefender-2016-AntivirusPlus-Userguide-en\_EN-web.pdf

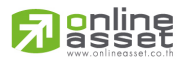

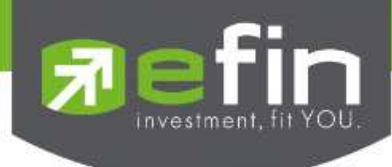

### 6. <u>AVIRA</u>

### 1. AVIRA Free Antivirus

เมื่อเปิดโปรแกรมขึ้นมา ให้คลิกที่เมนู Extra > Configuration

| View Extras Update                                             | Help                        |                                        |    |                         |              |
|----------------------------------------------------------------|-----------------------------|----------------------------------------|----|-------------------------|--------------|
| RAVIRA                                                         | Avira Free A                | Antivirus                              |    |                         |              |
| Status<br>PROTECTION<br>System Scanner<br>Real-Time Protection | Your col<br>All services an | mputer is secu<br>re working correctly | re |                         |              |
| Backup<br>ERNET PROTECTION                                     | PC Protection               | on                                     |    | Internet Prot           | rection      |
| FireWall<br>Web Protection                                     | Real-Time Protection        |                                        | 0  | FireWall                |              |
| Mail Protection                                                | D Scan system               |                                        | 0  | Web Protection          |              |
| LD PROTECTION<br>Social Networks                               | Last scan:                  | Not performed                          |    |                         |              |
| Safe Browsing                                                  | S Backup documer            | nts                                    | 0  | Mail Protection         |              |
| BILE PROTECTION                                                | Last backsp                 | -                                      |    |                         |              |
| Android Security                                               | G Start update              |                                        | 0  | 1                       | 1.000        |
| INISTRATION                                                    | Last update:                | 9/5/2556                               |    | Safe Browsing           |              |
| Quarantine<br>Scheduler                                        | 2                           |                                        |    | Game Mode               |              |
| Reports                                                        | Cy Upgrade                  |                                        |    |                         |              |
| Events                                                         | 2                           |                                        |    | Need the help of a secu | rity expert? |
|                                                                |                             |                                        |    | L Visit Avira Experts   | Market       |
|                                                                |                             |                                        |    |                         |              |

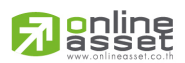

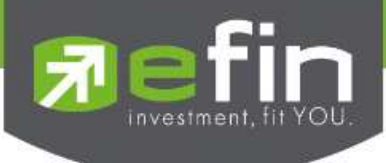

จากนั้น กด Expert Mode ให้เป็นสีเหลือง ดังภาพ และมาที่เมนู PC Protection > System
 Scanner > Scan > Exceptions ส่วนนี้จะเป็นการ Add Exclusion เฉพาะเวลาที่สั่งสแกนเอง

| RAVIRA                                                                                                    | Avira Free Antivirus                                                                                                    |
|----------------------------------------------------------------------------------------------------|----------------------------------------------------------------------------------------------------|
| Expert mode                                                                                                    | PC Protection > System Scanner > Scan > Exceptions                                                                                                    |
| PC Protection                                                                                                    | File objects to be omitted by the scanner                                                                                                    |
| System Scanner Scan Action on detection Archives Exceptions Heuristic Report Real-Time Protection Scan Action on detection | Image: Second state of all entries: 6000 characters)       Image: Second state of all entries: Second state of all entries: Second state of all entrie |
| Exceptions<br>Heuristic<br>Report<br>I Update<br>General                                                                   |                                                                                                    |
|                                                                                                    | Description<br>The list in this window contains files and paths that should not be included by the System Scanner in<br>the scan for viruses or unwanted programs.                                                                                                    |
|                                                                                                    |                                                                                                    |

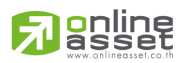

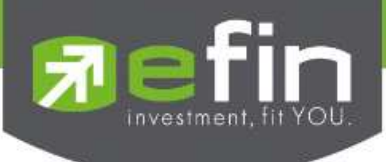

 อีกส่วนหนึ่ง PC Protection > Real-Time Protection > Scan > Exceptions ส่วนนี้จะเป็นการ Add Exclusion ในส่วนของการสแถนแบบ Real-Time

|                                                                                                    | Avira Fries Artilyens                               |
|----------------------------------------------------------------------------------------------------|-----------------------------------------------------|
| <b>RAVIRA</b>                                                                                                    | Avira Free Antivirus                                |
| Expert mode                                                                                                    | PC Protection > Real-Time Protectio> Exceptions     |
| PC Protection                                                                                                    | Processes to be omitted by the Real-Time Protection |
| <ul> <li>⇒ System Scanner</li> <li>⇒ Scan         <ul> <li>Action on detection</li> <li>Archives</li> <li>Exceptions</li> <li>Heuristic</li> <li>Real-Time Protection</li> <li>⇒ Scan</li> <li>Action on detection</li> <li>⇒ Scan</li> <li>Action on detection</li> <li>⇒ Scan</li> <li>Action on detection</li> <li>⇒ Scan</li> <li>Action on detection</li> <li>⇒ Scan</li> <li>Action on detection</li> <li>⇒ Scan</li> <li>⇒ Action on detection</li> <li>⇒ Scan</li> <li>⇒ Update</li> </ul> </li> </ul>                                                                                                    | Processes       add >>       << Celletz             |
| General Control Contro | Description                                         |
|                                                                                                    | Default values                                      |

## หมายเหตุ : ทั้งนี้สามารถศึกษาการใช้งาน Feature ต่างๆ ของ AVIRA เพิ่มเติมได้ที่

<u>https://www.avira.com/en/downloads</u> (เลือกเมนู Documentation)

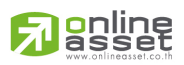

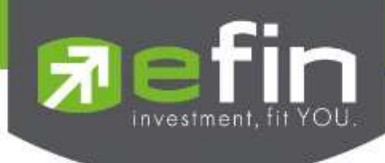

### 7. <u>COMODO</u>

#### 7.1 Comodo Internet Security Premium

1. ไปที่ Open Advanced Setting

| сомот              | 0                                                                                                    |                                            |   |                                                                                                    | GRADE                  | -    | ×            |
|--------------------|----------------------------------------------------------------------------------------------------|--------------------------------------------|---|----------------------------------------------------------------------------------------------------|------------------------|------|--------------|
| Internet Secur     | ity Premium                                                                                                    | Secur                                      | е |                                                                                                    |                        | 0    | ?            |
| <b>Q</b> Search To | asks                                                                                                    |                                            |   |                                                                                                    | Hom                    | ne 🤇 | P            |
| General Tas        | ks                                                                                                    |                                            |   |                                                                                                    |                        |      | $\mathbf{v}$ |
| Firewall Tas       | ks                                                                                                    |                                            |   |                                                                                                    |                        |      | $\sim$       |
| Sandbox Ta         | sks                                                                                                    |                                            |   |                                                                                                    |                        |      | $\mathbf{v}$ |
| Advanced T         | asks                                                                                                    |                                            |   |                                                                                                    |                        |      | ^            |
| <b>@</b>           | Create Rescue Disk<br>Create a bootable CD or US<br>clean up heavily infected PO<br>Submit Files<br>You can submit as many fil<br>to COMODO for analysis. | B Flash Drive to<br>C's.<br>es as you wish | × | Clean Endpoint<br>Run COMODO Cleaning Essentia<br>clean persistent infections.<br>Open Task Manager<br>Open the task manager to view<br>security tasks in progress. | als tool to<br>running | ,    |              |
|                    | Watch Activity<br>Open COMODO KillSwitch<br>advanced process and syste                                                                                    | to monitor<br>em activity.                 |   | Open Advanced Settings<br>Access and configure various se<br>configuration options.                                                                                 | curity                 | )    |              |

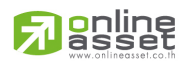

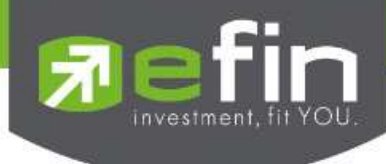

จากนั้นเลือก Security Settings >> Antivirus >> Exclusions

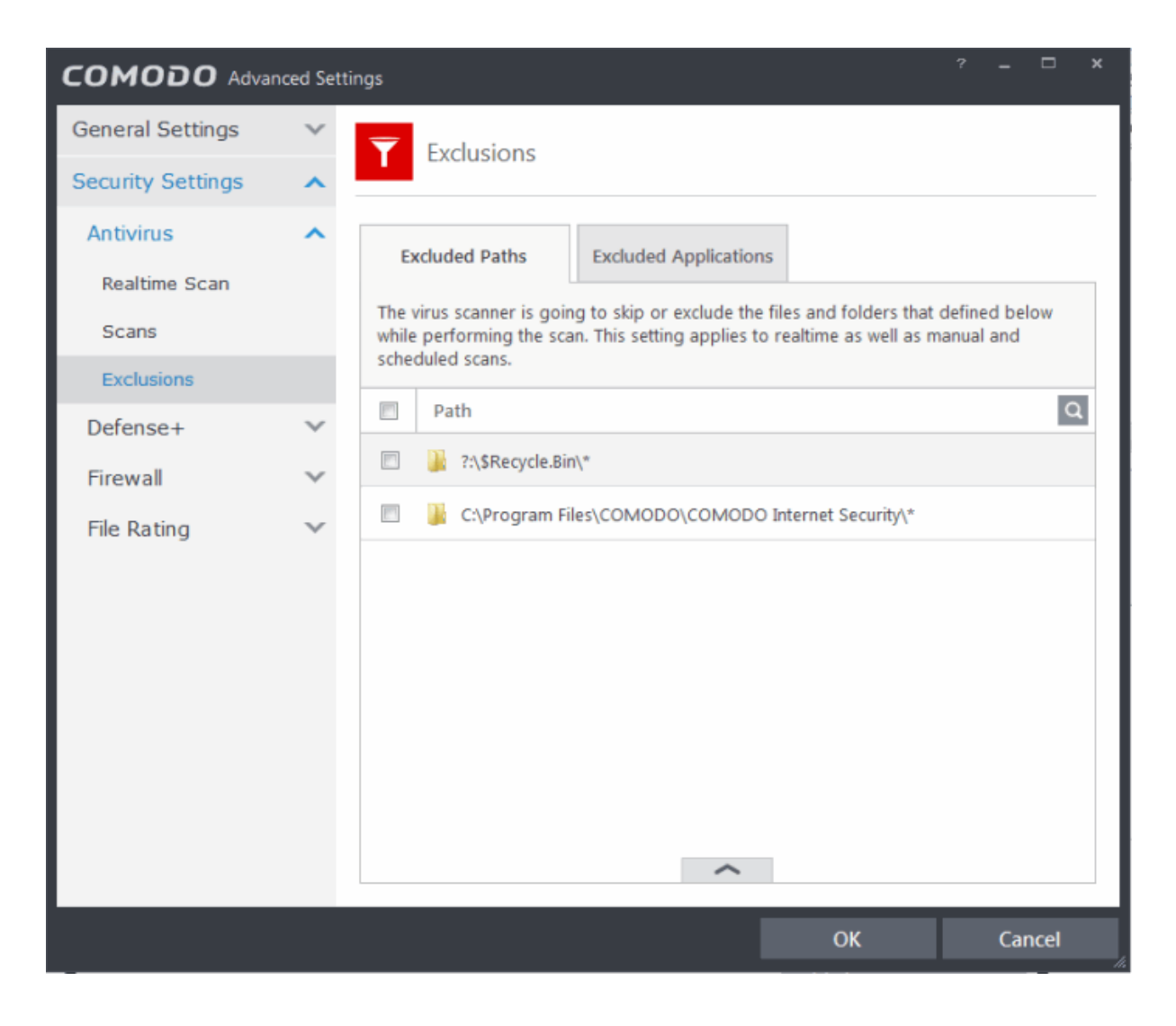

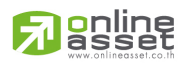

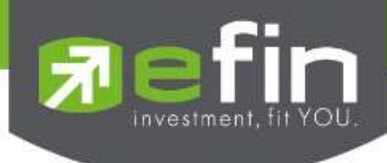

## 3. ให้กดเครื่องหมายลูกศรด้านล่าง แล้วเลือก Add

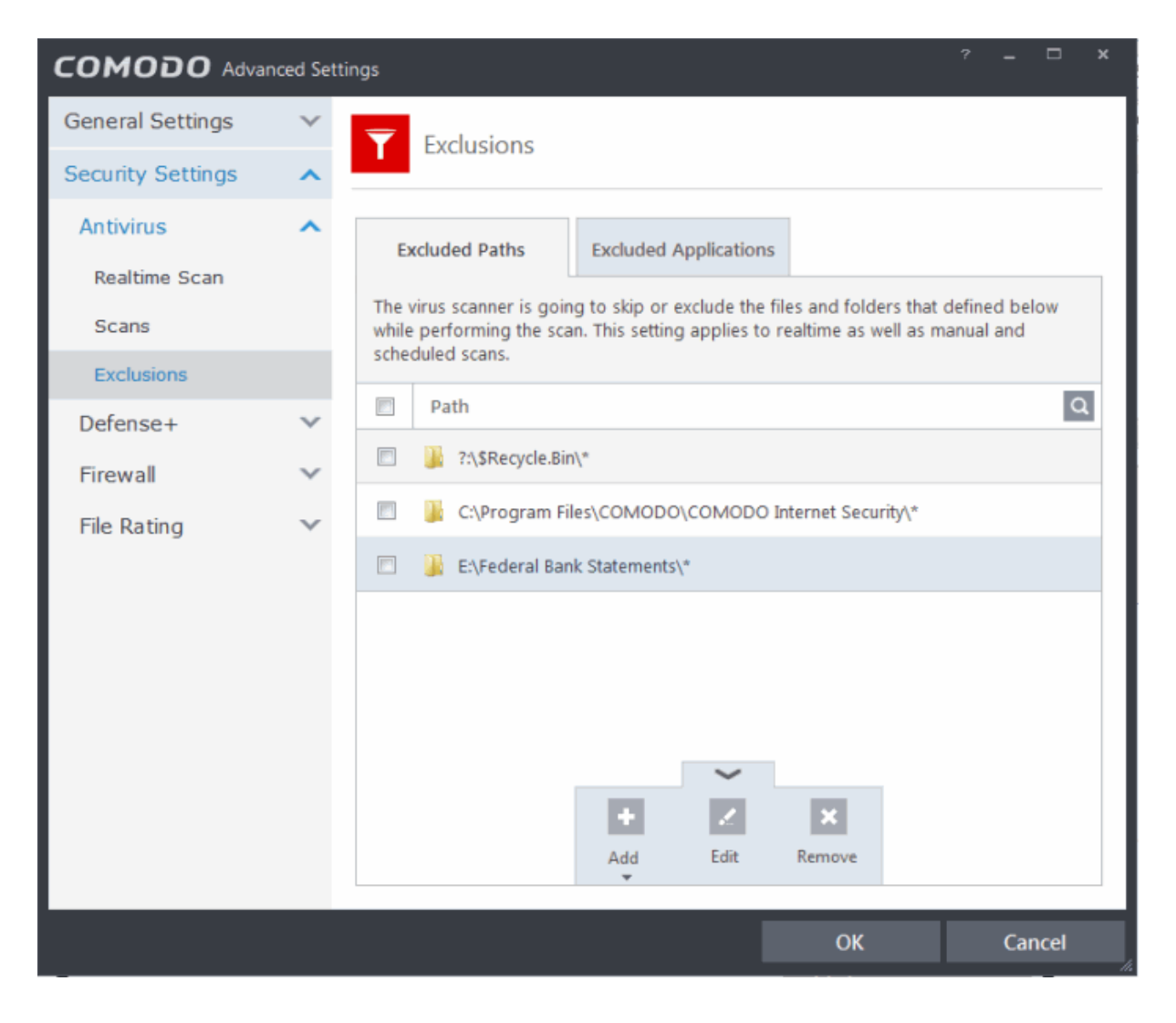

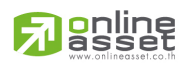

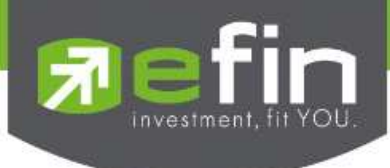

4. จากนั้นให้ใส่ Path ลงไป

| nced Settir | ngs                                           |                                                                    |                                                                       |                                        |                              |                 | -              |     | × |
|-------------|-----------------------------------------------|--------------------------------------------------------------------|-----------------------------------------------------------------------|----------------------------------------|------------------------------|-----------------|----------------|-----|---|
| ~<br>^      | <b>T</b> Ex                                   | clusions                                                           |                                                                       |                                        |                              |                 |                |     |   |
| ^           | Exclud<br>The virus<br>while per<br>scheduled | <b>led Paths</b><br>scanner is goir<br>forming the sca<br>d scans. | Excluded Applicat<br>ng to skip or exclude<br>an. This setting applie | ions<br>the files and<br>s to realtime | folders that<br>as well as n | defin<br>nanual | ed be<br>I and | low |   |
| ~           | ∽ Path                                        | Q                                                                  |                                                                       |                                        |                              |                 | ×              | < > |   |
| ~           |                                               | ?:\\$Recycle.Bi                                                    | n\*                                                                   |                                        |                              |                 |                |     |   |
| ~           |                                               | C:\Program F                                                       | les\COMODO\COMC                                                       | DO Internet                            | Security\*                   |                 |                |     |   |
|             |                                               | E:\Federal Bai                                                     | nk Statements\*                                                       |                                        |                              |                 |                |     |   |

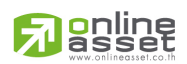

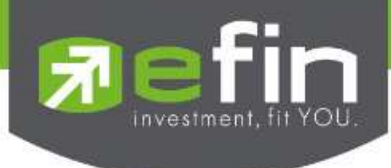

### 5. สามารถเลือก add เป็น File Group หรือ เป็น File ได้

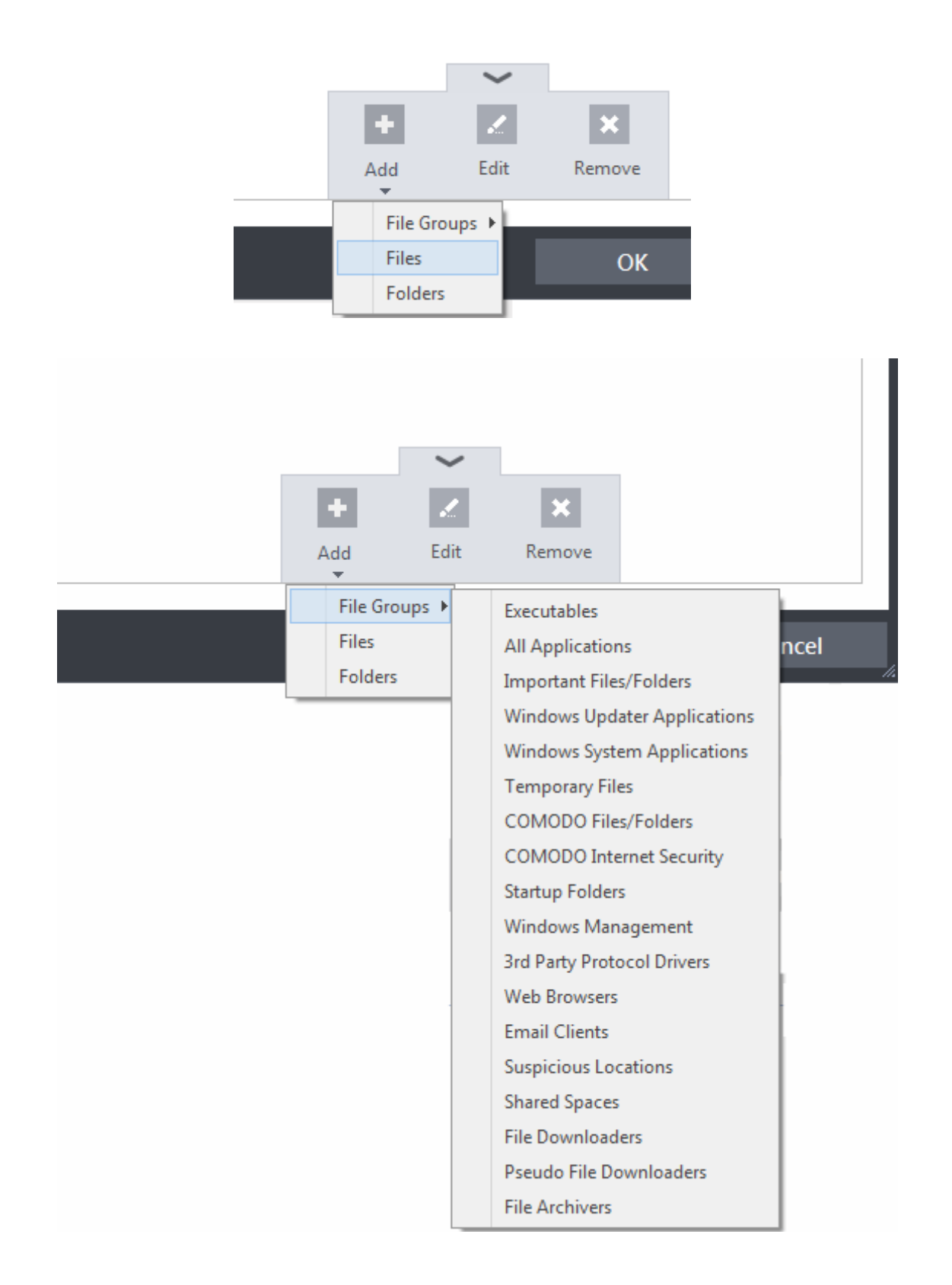

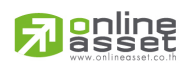

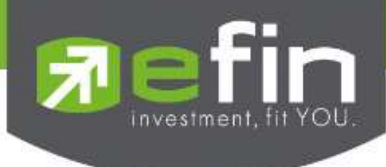

6. หรือจะเลือกเป็น Folder ก็ได้

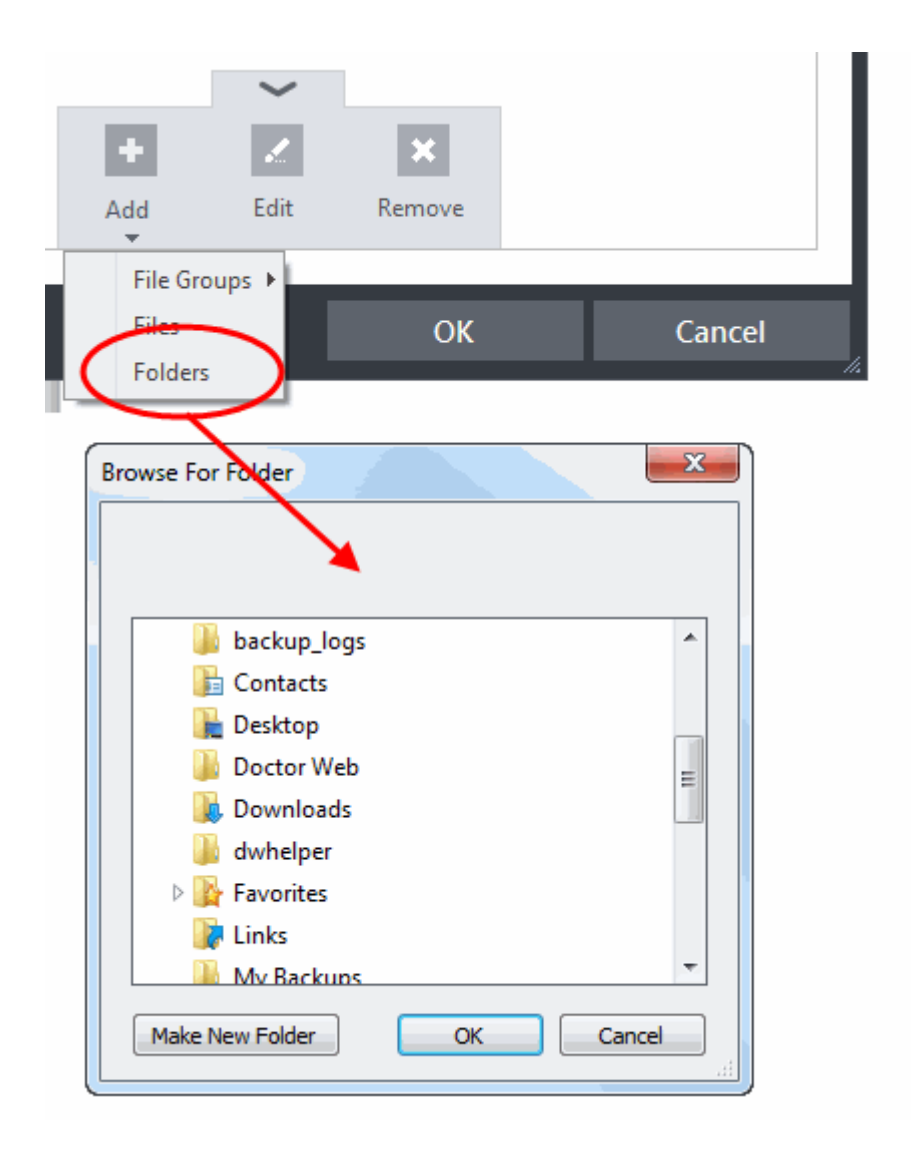

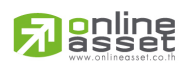

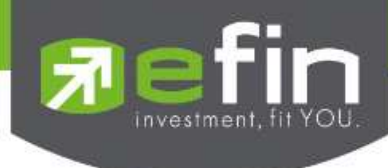

7. สามารถ Add เป็น Application ใด้โดยเลือก Tab Exclude Applications

| anced Settir | ngs                                                                                                    |                 | -               |             | ×  |
|--------------|----------------------------------------------------------------------------------------------------|-----------------|-----------------|-------------|----|
| ~            | <b>T</b> Exclusions                                                                                                    |                 |                 |             |    |
| ^            |                                                                                                    |                 |                 |             | -  |
| ^            | Excluded Paths Excluded Applications                                                                                                    |                 |                 |             |    |
|              | This setting applies to realtime scanning only. The realtime scanner is a file system activity (e.g. file/folder creation, etc.) from the applications | going<br>listed | to ski<br>below | p all<br>/. |    |
|              | Applications                                                                                                    |                 |                 | C           | ۶. |
| $\sim$       |                                                                                                    |                 |                 |             |    |
| $\sim$       |                                                                                                    |                 |                 |             |    |
| $\sim$       |                                                                                                    |                 |                 |             |    |
|              |                                                                                                    |                 |                 |             |    |
|              |                                                                                                    |                 |                 |             |    |
|              |                                                                                                    |                 |                 |             |    |
|              |                                                                                                    |                 |                 |             |    |
|              | ~                                                                                                    |                 |                 |             |    |
|              | + 2 ×                                                                                                    |                 |                 |             |    |
|              | Add Edit Remove                                                                                                    |                 |                 |             |    |
|              | Applications                                                                                                    |                 |                 |             |    |
|              | Running Processes OK                                                                                                    |                 | Car             | ncel        |    |

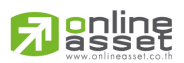

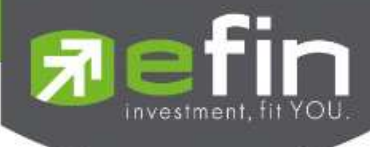

|               |                | •            | ×<br>2   | ×      | Ľ.         |       |            |
|---------------|----------------|--------------|----------|--------|------------|-------|------------|
|               | ,              | Add          | Edit     | Remove |            |       |            |
|               |                | Applicatio   | ns       |        |            |       |            |
|               |                | Running P    | rocesses | OK     |            | Ca    | ancel      |
|               | _              | 1            |          |        |            |       |            |
| G Open 👝      |                |              |          |        |            |       |            |
| Look in:      | lmportant_doc  | s            |          | •      | G 🤌 🔋      | ۶ 🛄 ד |            |
| (Es)          | Name           | ~            |          |        | Date mod   | ified | Туре       |
| Recent Placer | AxureRP-Pro    | -Setup.exe   |          |        | 12.06.2014 | 14:50 | Applicatic |
| Recent Flaces | ChromeSetu     | p.exe        |          |        | 01.09.2014 | 13:12 | Applicatic |
| 1             | newapp.exe     | aner.exe     |          |        | 23.09.2014 | 12:27 | Applicatic |
| Desktop       | Interruppiexe  |              |          |        | 2510512014 | 12.27 | Appressie  |
| Libraries     |                |              |          |        |            |       |            |
|               |                |              |          |        |            |       |            |
| Computer      |                |              |          |        |            |       |            |
|               | 4              |              |          |        |            |       | I          |
| Network       |                |              | m        |        |            |       |            |
|               | File name:     | newapp.exe   |          |        | •          |       | Open       |
|               | Files of type: | Applications | (*.exe)  |        |            | •     | Cancel     |

## หมายเหตุ : ทั้งนี้สามารถศึกษาการใช้งาน Feature ต่างๆ ของ COMODO เพิ่มเติมได้ที่

http://www.comodothailand.com/Support.html

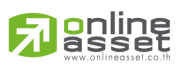